Standards Gradebook Analysis Report

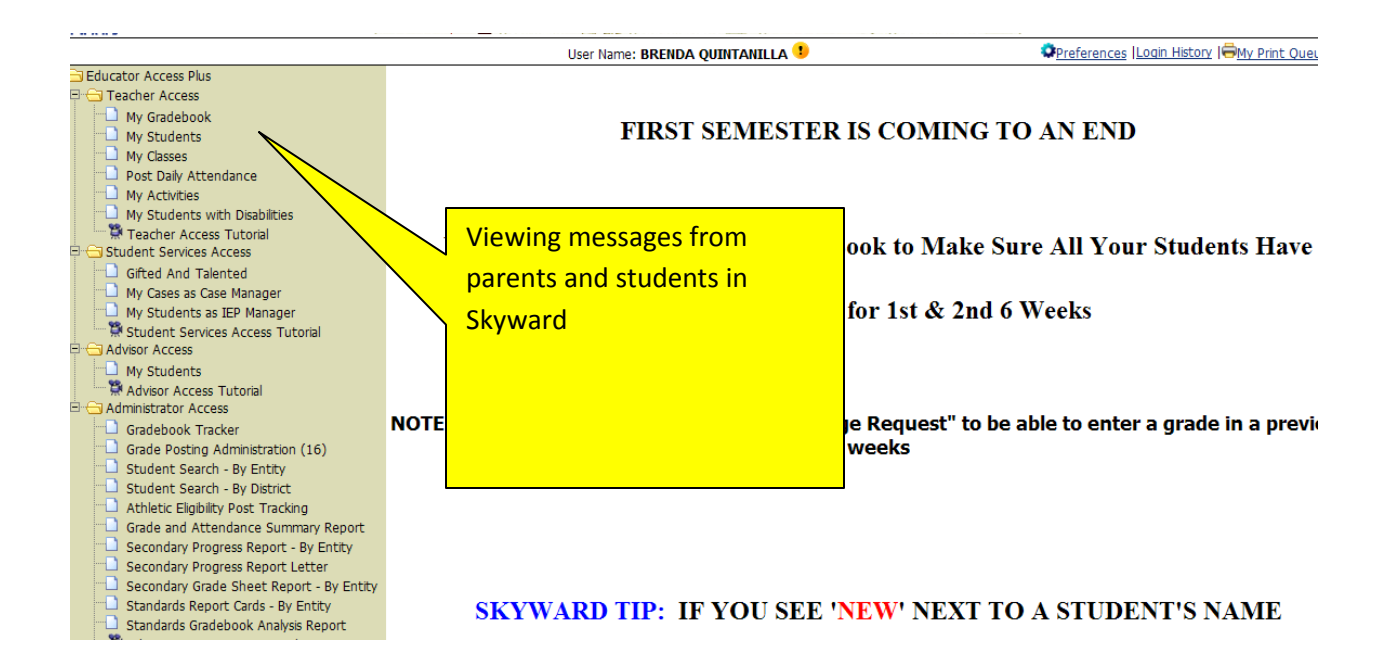

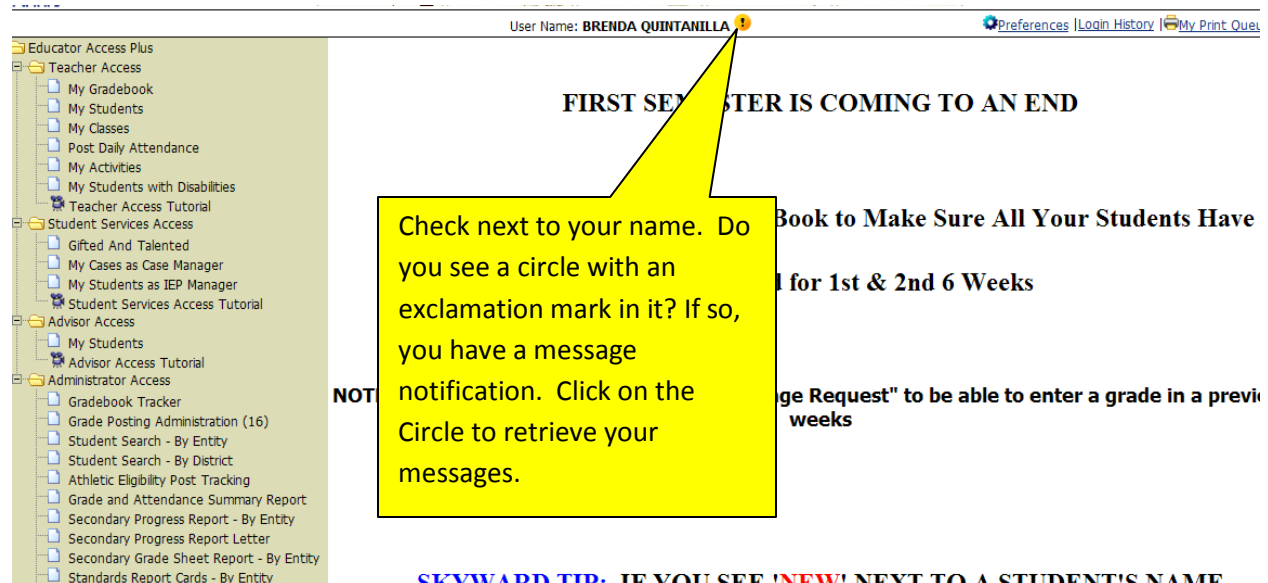

## SKYWARD TIP: IF YOU SEE 'NEW' NEXT TO A STUDENT'S NAME

| ISETOR CARACTERIA CONCESSION INTRACTION CONCESSION INTRACTION |      |  |
|---------------------------------------------------------------|------|--|
| User Name: BRENDA QUINTANILLA ¹                               | Pref |  |

## FIRST SEMESTER IS COMING TO AN

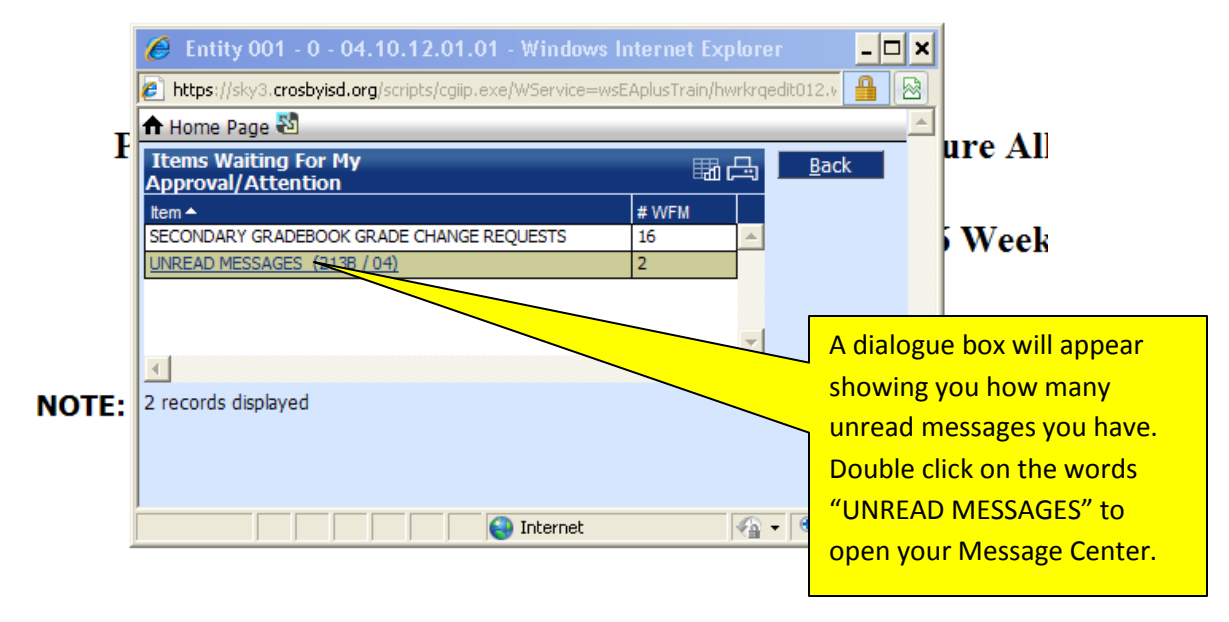

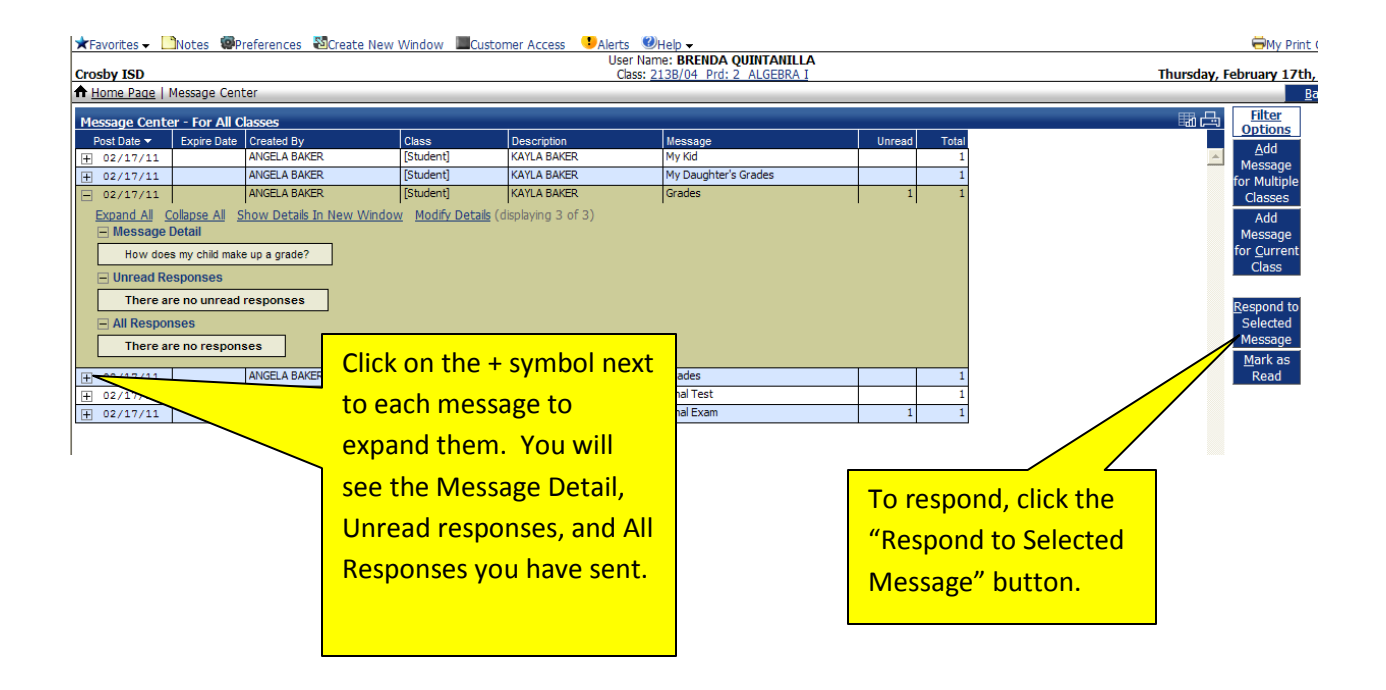

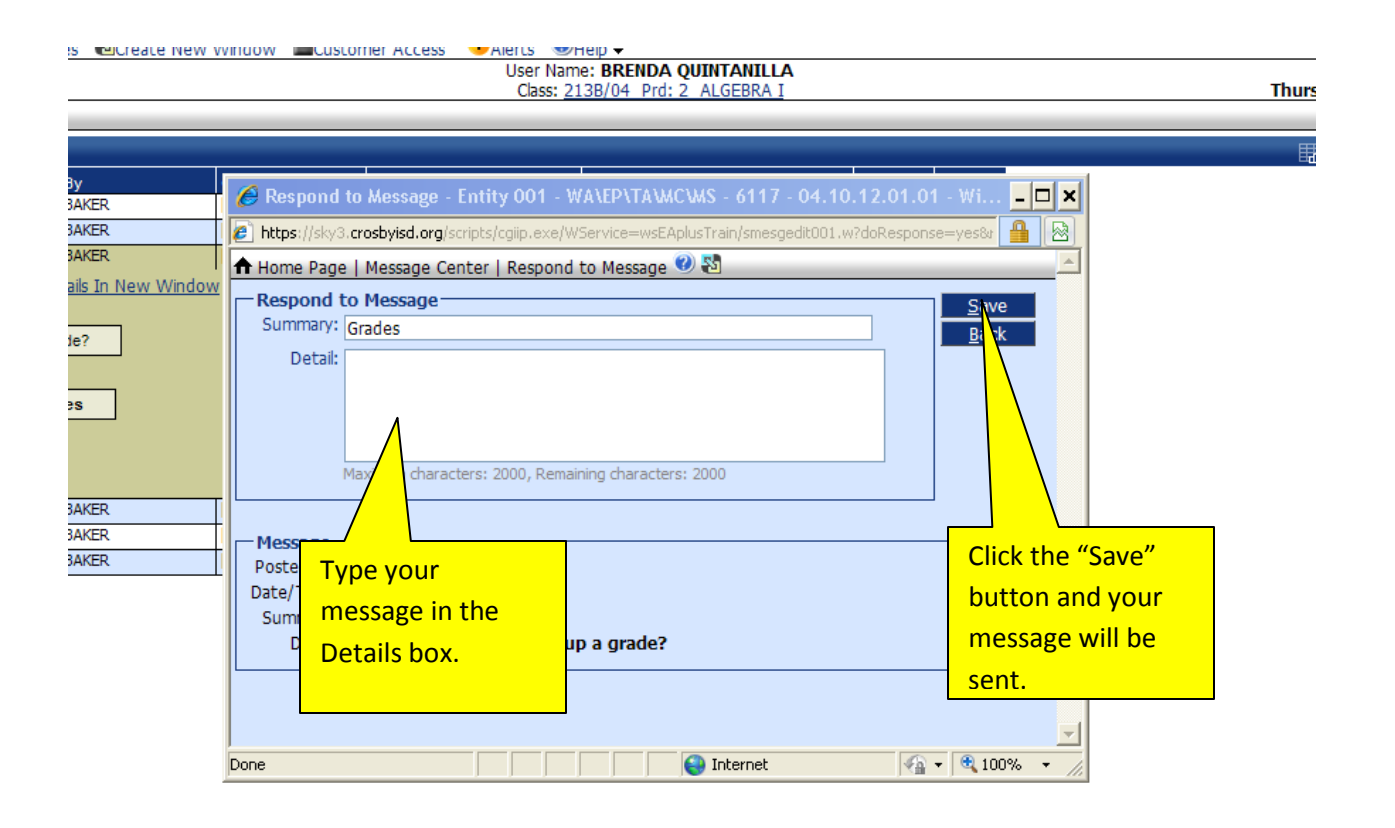

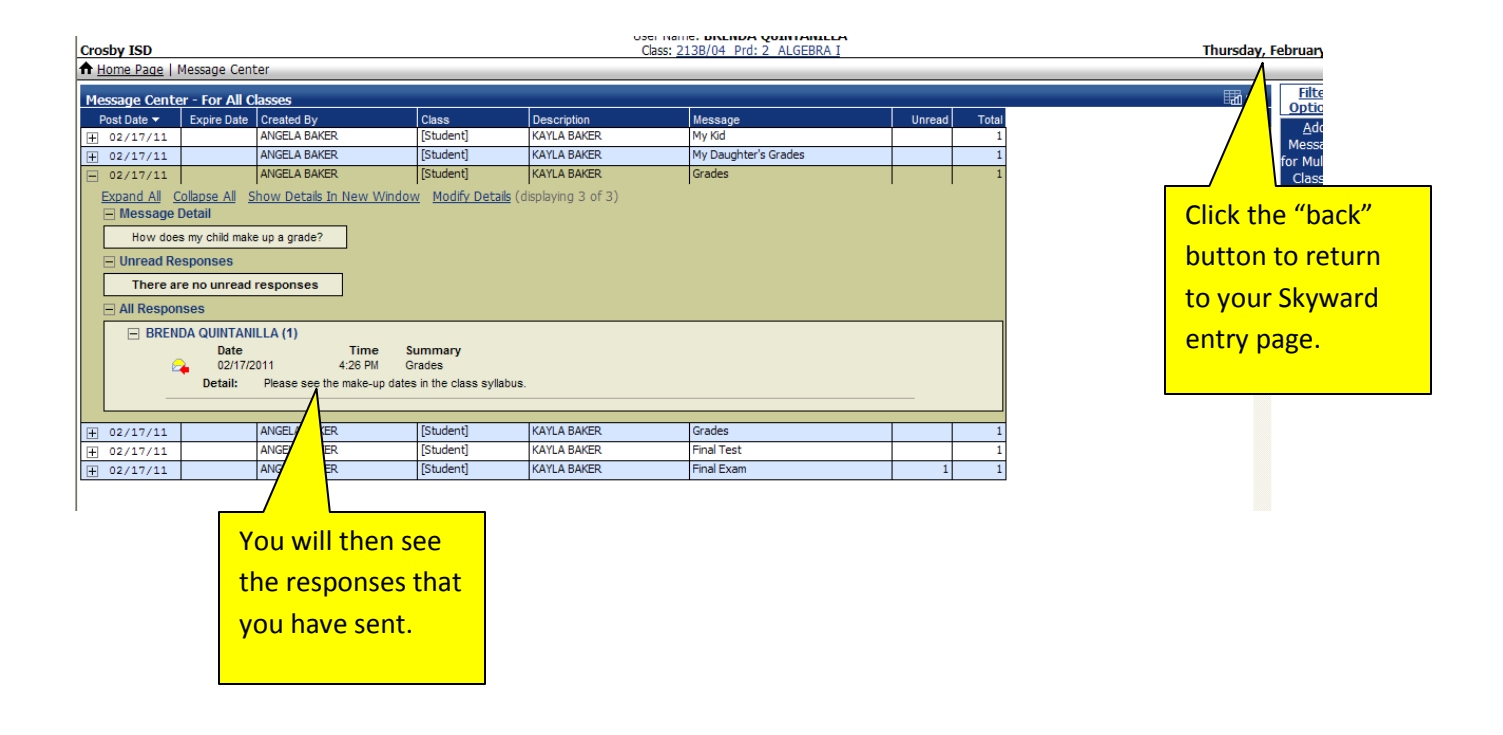